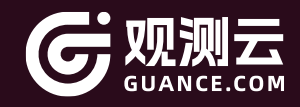

# 云账单管理功能使用指南

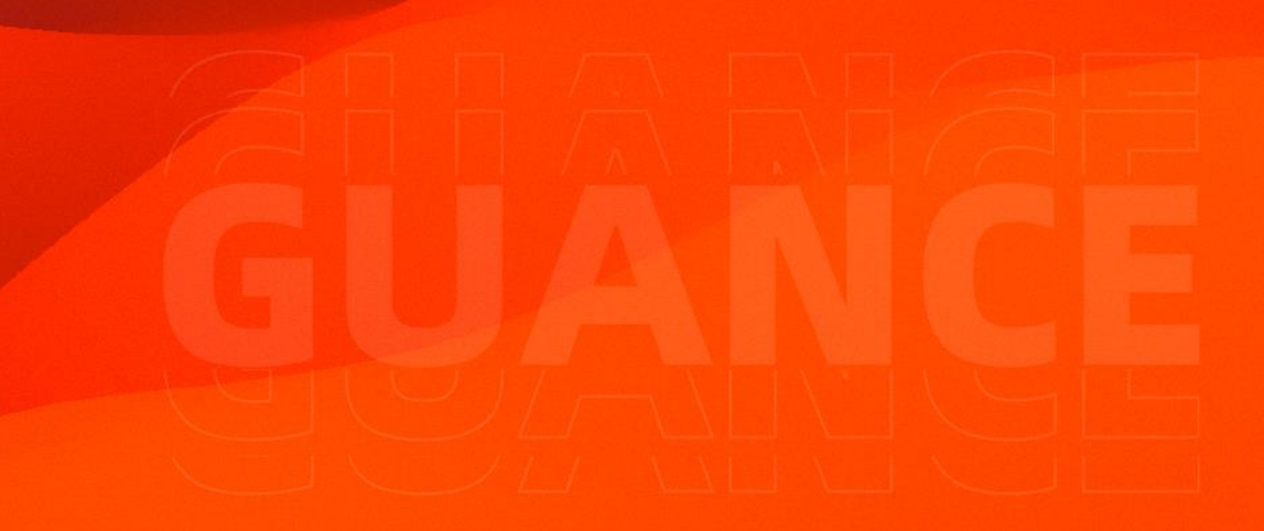

# Step 1: 前往云账单管理页

1、点击菜单栏"Cloud Billing",首次使用可查看提示"How to collect cloud

billing data"进行操作。

| GCY-1112           | Explorers Overview |                           |                |              |                               |                       |         | 15m 2024/11/     | 12 15:40:15 ~ 2024/11/12 15: | 55:15 📌 | 4 <b>b</b> >> 0 |
|--------------------|--------------------|---------------------------|----------------|--------------|-------------------------------|-----------------------|---------|------------------|------------------------------|---------|-----------------|
| Q. Go to 💥 + K     |                    |                           |                |              |                               |                       |         |                  |                              |         |                 |
| 🖽 Scenes 🕞         | 54 × 0.            |                           |                |              |                               |                       |         |                  |                              | ()      | 🔁 Analysis      |
| 🗑 Events 🛛 🔸       | Filter d III       |                           |                |              |                               |                       |         |                  |                              |         |                 |
| (©) Incidents      | Cloud Provider     | Product consumption trend |                |              | Summary of Product Dimensions |                       |         | Product discount | t trend                      |         |                 |
| 🖧 infrastructure 🕠 | > descent lines    |                           |                |              |                               |                       |         |                  |                              |         |                 |
| តិរ៍ Metrics 🔹     | > Account Name     |                           | no data        |              |                               | no data               |         |                  | no data                      |         |                 |
| 문 Logs ·           | > Product Name     |                           |                |              |                               |                       |         |                  |                              |         |                 |
| 📅 АРМ 🕠            | > Region           |                           |                |              |                               |                       |         |                  |                              |         |                 |
| 88 RUM ⊦           | > Zone             |                           |                |              |                               |                       |         |                  |                              |         | Column          |
| Cloud Billing      | > Billing cycle    | Billing cycle 🗘           | Cloud Provider | Account Name | Product Name                  | Region                | Instanc | e ID             | Offical Amount               | Amount  |                 |
| Synthetic Tests    |                    |                           |                |              |                               |                       |         |                  |                              |         |                 |
| Security Check +   |                    |                           |                |              | 1                             |                       |         |                  |                              |         |                 |
| CI Visibility      |                    |                           |                |              | -                             |                       |         |                  |                              |         |                 |
| Monitoring         |                    |                           |                |              |                               | no data               |         |                  |                              |         |                 |
|                    |                    |                           |                |              | How to colle                  | ct cloud billing data |         |                  |                              |         |                 |
| 菈 Management →     |                    |                           |                |              |                               |                       |         |                  |                              |         |                 |
| Billing            |                    |                           |                |              |                               |                       |         |                  |                              |         |                 |
|                    |                    |                           |                |              |                               |                       |         |                  |                              |         |                 |
|                    |                    |                           |                |              |                               |                       |         |                  |                              |         |                 |
|                    |                    |                           |                |              |                               |                       |         |                  |                              |         |                 |
|                    |                    |                           |                |              |                               |                       |         |                  |                              |         |                 |
|                    |                    |                           |                |              |                               |                       |         |                  |                              |         |                 |
|                    |                    |                           |                |              |                               |                       |         |                  |                              |         |                 |
| A Shortcuts        |                    |                           |                |              |                               |                       |         |                  |                              |         |                 |
| ③ Help _ + H       |                    |                           |                |              |                               |                       |         |                  |                              |         |                 |
| GCY-1112 >         |                    |                           |                |              |                               |                       |         |                  |                              |         |                 |
| 요 💿 😑              |                    |                           |                |              |                               |                       |         |                  |                              |         |                 |

- 2、根据提示云账单分析包括三个步骤:
- Install Func:安装 Func,有两种方式,一种是直接在"Integrations"-

"Extension" , 直接开通 DataFlux Func, 另外一种是进行手动部署 Func, 这 两种方式都会在下面进行介绍。

- Install the Script:安装集成脚本
- View In Dashboard: 效果展示

| <b>G</b> CY-1112                       | Integrations DataKit Extension DCA Mobile                                                                                                    |                        |
|----------------------------------------|----------------------------------------------------------------------------------------------------|------------------------|
| Q, Go to )# + K                        |                                                                                                    |                        |
| 🛄 Scenes 🕠                             | Cloud Billing Cost Query                                                                                                    |                        |
| 🖶 Events 🕠                             | Load billing cast quiry allows you to check billing information from public clouds such as Aris, house in Load, and Lead, and Lead, and Lead,                                               | wei Cloud (25) IIS (1) |
| () Incidents ·                         | Configuration Application                                                                                                    | PROMETHEUS (7)         |
| $\otimes$ Infrastructure $\rightarrow$ | Install Funce                                                                                                    | ZIPKIN (1)             |
| ត្រា Metrics 🔹 🔸                       | Install Func                                                                                                    |                        |
| বি Logs ৮                              | It is recommended to activate the Observability Cloud Integration - Extension - Hosted Func: All prerequisites will be automatically installed, then continue with the script installation. | ise Comm               |
| TT APM                                 | If you choose to deploy Func manually, refer to Manual Deployment of Func                                                                                                    |                        |
| 88 RUM >                               | Install the Script                                                                                                    |                        |
| Gloud Billing     →                    | - Go to the relevant script marketplace, choose Official Script Marketplace, click Enter, and enter Billing in the top-right search bar.                                                    |                        |
| ③ Synthetic Tests →                    | - Select the corresponding cloud billing, such as AWS, choose Observability Cloud Integration (AWS-Billing Collection-Instance Dimension), and click the Install button.                    |                        |
| Security Check -                       | . Ell in the suther information in the procurs window and click <b>Derive and Start Script</b>                                                                                              | Oracle                 |
| CI Visibility                          |                                                                                                    |                        |
| Monitoring                             | <ul> <li>Cites Go to Auto-Engger Comiguration, lind the corresponding function, and cites execute.</li> </ul>                                                                               | and                    |
| Integrations                           | The script has a limit of running once per day, which means it will fetch the billing information once a day.                                                                               | aru                    |
| Aanagement     →                       | View in Dashboard                                                                                                    |                        |
| 🗭 Billing                              | Go to the Observability Cloud Console, select Scene. Create New Dashboard, search for Billing Analysis Monitoring View, click Billing Analysis Monitoring View, and then click Confirm.     | itor                   |
|                                        | Adjust the time to 3rd to view the billion information                                                                                                    |                        |
|                                        | regular one one as as a to even one among investmenters                                                                                                    |                        |
|                                        |                                                                                                    |                        |
|                                        |                                                                                                    |                        |
|                                        |                                                                                                    | a                      |
| A Shortoute                            |                                                                                                    |                        |
| Q Mala 27 a M                          |                                                                                                    |                        |
| C Holp (+ H                            |                                                                                                    |                        |
| GCY- GCY-1112 ,                        |                                                                                                    |                        |

# Step 2: 安装 DataFlux Func

# 方法一:开通观测云内置的 DataFlux Func

1、在观测云控制台"Integrations" - "Extension",在 "DataFlux Func

(Automata)"选择"View"。

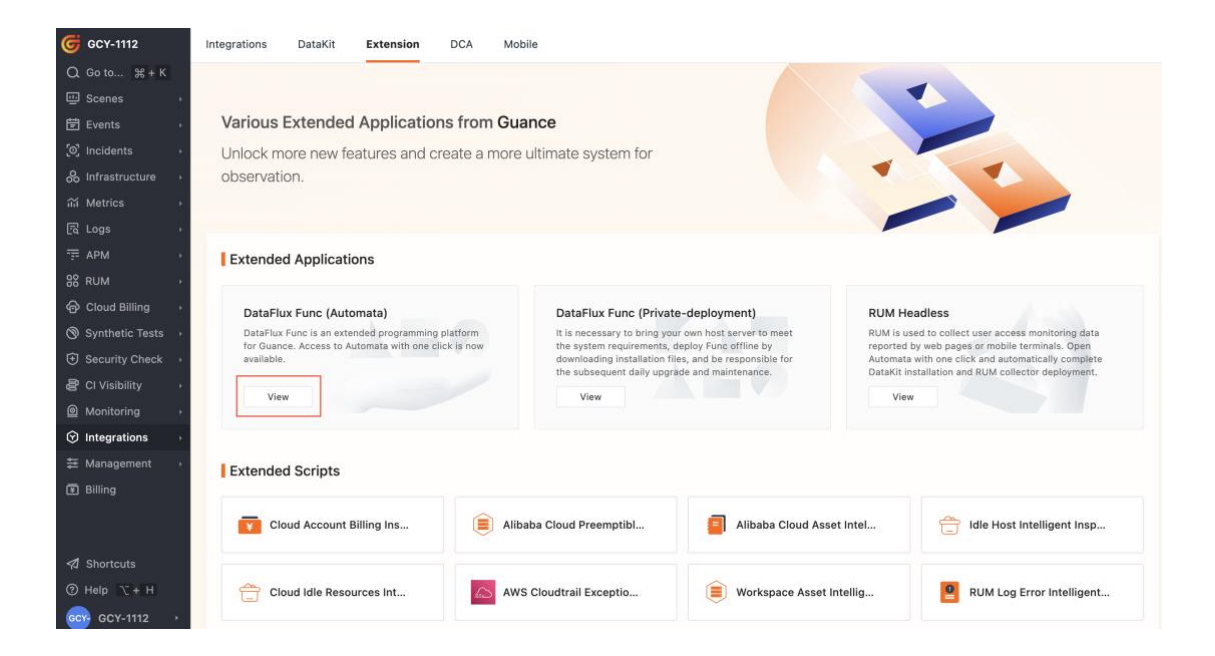

2、点击"Open"。

注意: 此处默认为灰色不可点, 若您需要开通, 可以"联系我们"

400-882-3320

sales@guance.com

加入白名单。

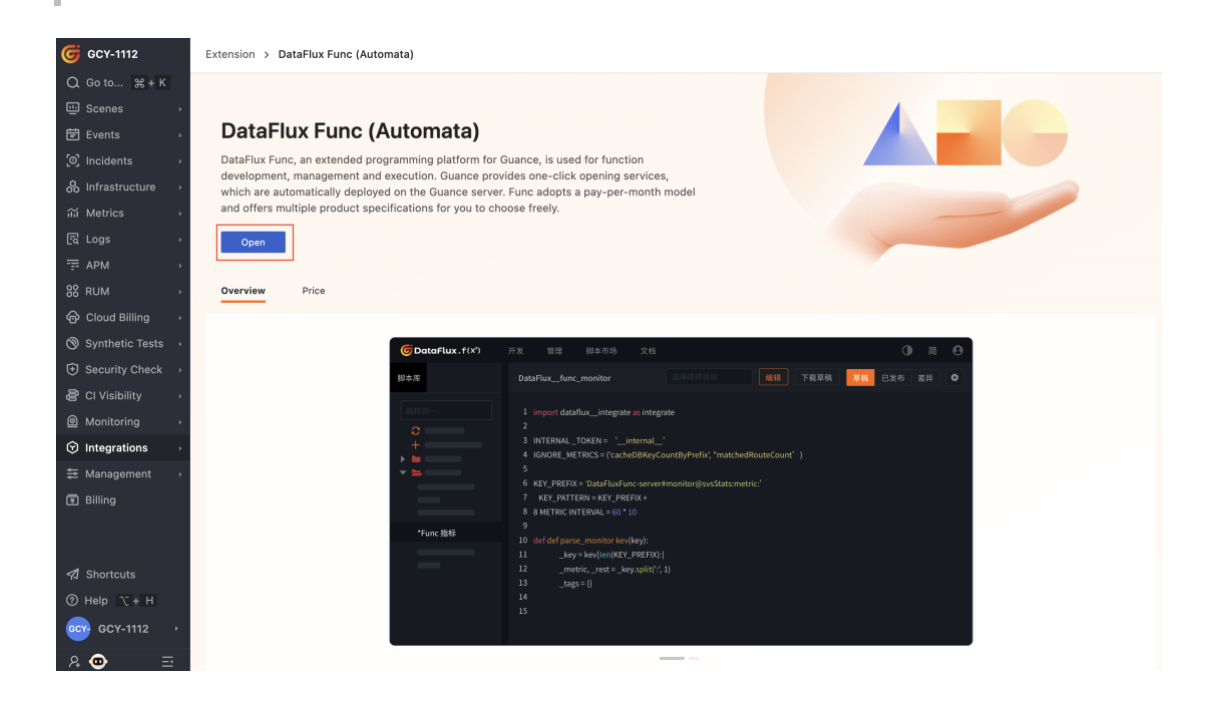

3、输入"Domain", "Select Specifications", 点击"Open"。

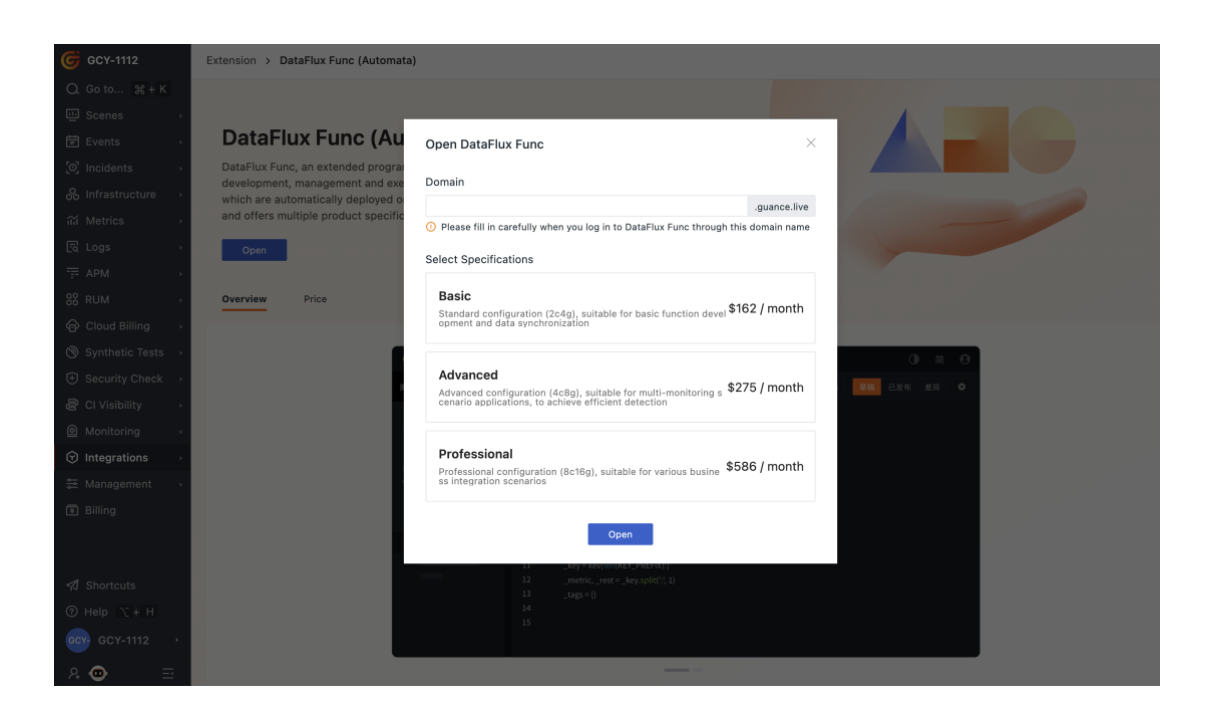

4、开通成功后,可在"Extension"-"DataFlux Func (Automata)",点击"Enter

Console",即可登录到 Func 控制台。

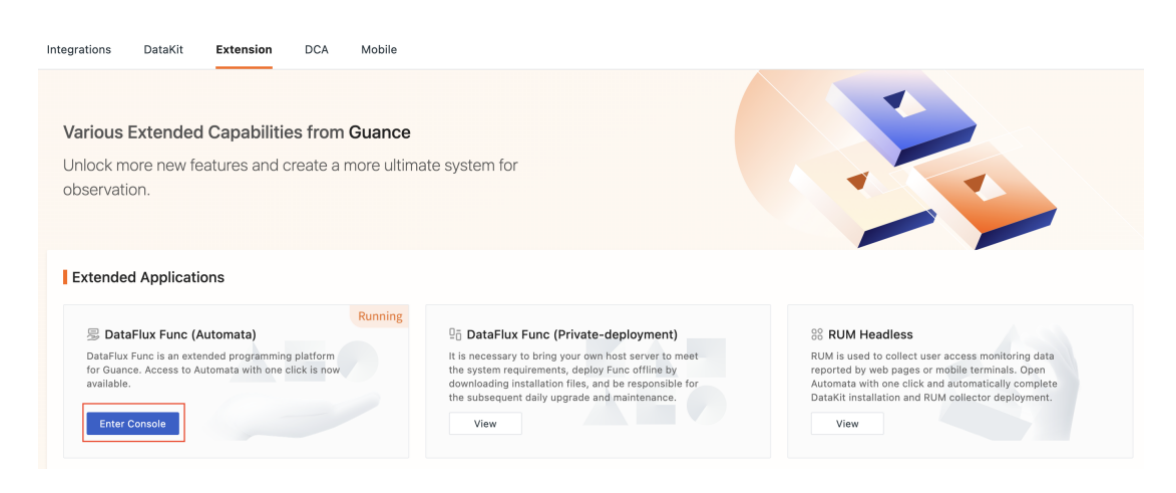

# 方法二: 手动部署 DataFlux Func

1、登录到用于部署 DataFlux Func 的主机,执行以下命令下载 "DataFlux Func GSE"。

注意: 部署 DataFlux Func 至少需要 2 核 4G 的主机,并需要开通 8088 端口。

Bash

#### /bin/bash -c "\$(curl -fsSL func.guance.com/download)" -- --for=GSE

| Last login: Tue Nov 12 09: <u>52:22 824 from</u><br>ubuntuis:0-12-3-3-13:-5[k].<br>Downloading file https://static.gunnes.com/dasTu<br>-2224-11:20 %2:200- https://static.gunnes.com<br>RescVing static.gunne.com (static.gunnes.com<br>HTT Proquest ent., sasiing response200 OK<br>Length: 7219284 (67M) [application/octet-stram]<br>Saving to: foker-24.0.6, figs | L. func.guance.com/dowilasd)*Tor=05E<br>c-func/fortable-common/X86_64/docker-24.0.9.tgz<br>fatflux-func/func/fatble-common/X86_64/docker-24.0.9.tgz<br>18.5297.98.38[16.327.98.39] 18.287.98.40[] |         |
|----------------------------------------------------------------------------------------------------|----------------------------------------------------------------------------------------------------|---------|
| docker-24.0.9.tgz                                                                                                    | 100%[                                                                                                    | in 4.5s |
| 2024-11-12 09:52:09 (14.9 MB/s) - 'docker-24.0.9.tg                                                                                                    | gz' saved [70199284/70199284]                                                                                                    |         |
| Domiloading file https://static.guance.com/dataflu<br>2021-11-12 09:52:09- https://static.guance.com<br>Resolving static.guance.com (static.guance.com).<br>Connecting to static.guance.com (static.guance.com<br>HTTP request sent, smalling response200 CK<br>Length: 121206574 (1200) [application/gzip]<br>Saving to: "mysql.tar.gz"                              | (-func/portable-common/x86_64/mysql.tar.gz<br>fdataflux-func/portable-common/x86_64/mysql.tar.gz<br>116.207.98.38[1443 connected.<br>)]116.207.98.38[1443 connected.                              |         |
| mysql.tar.gz                                                                                                    | 100%[===================================                                                                                                    | in 16s  |

2、下载完成后,可以看到目录"dataflux-func-portable-x86\_64-5.1.7-GSE",进

入此目录,执行以下安装命令,即可完成安装 DataFlux Func GSE。

Bash

sudo /bin/bash run-portable.sh

ubuntu@ip-172-31-3-118:-\$ ls dataflux-func-portable-x86\_64-5.1.7-GSE ubuntu@ip-172-31-3-118:-\$(ad dataflux-func-portable-x86\_64-5.1.7-GSE) ubuntu@ip-172-31-3-118:-/dataflux-func-portable-x86\_64-5.1.7-GSE\$ ls dataflux-func.tar.gz docker-24.0.9.tgz docker-stack.example.yaml docker.service image-list mvsql.tar.gz redis.tar.gz run-portable.sh version ubuntu@ip-172-31-3-118:-/dataflux-func-portable-x86\_64-5.1.7-GSE\$[sudd /bin/bash run-portable.sh]

安装完成后,在最后会提示 DataFluc Func 登录方式 "http://<IP or

Domain>:8088" .

Port: 8088 Installed dir: /usr/local/dataflux-func To shut down: sudo docker stack remove dataflux-func To start: sudo docker stack deploy dataflux-func -c /usr/local/dataflux-func/docker-stack.yaml To uninstall: sudo docker stack remove dataflux-func sudo zm -rf /usr/local/dataflux-func sudo zm -rf /usr/local/dataflux-func sudo zm -rf /usr/local/dataflux-func Now open <a href="http://clportate.d/dataflux-func">http://clportate.d/dataflux-func</a> Now open <a href="http://clportate.d/dataflux-func">http://clportate.d/dataflux-func</a> Now open <a href="http://clportate.d/dataflux-func">http://clportate.d/dataflux-func</a> ubuntuigi-f12-31-3-118:r/dataflux-funcsudo zm -f /usr/local/dataflux-func</a>

3、稍等片刻,根据上一步提示的方式,在浏览器输入 "http://服务器 IP 地

址:8088", 点击 "Save and init DB" 初始化数据库。

注意:选择 "Show more configs",可以手动配置日志等级、MySQL、Redis和

管理员账号等信息,若非必要,默认即可。

| Vers                                                                                                    | 10N: 5.1.7 (GSE)                                                                 |                                                                      |
|----------------------------------------------------------------------------------------------------|----------------------------------------------------------------------------------|----------------------------------------------------------------------|
|                                                                                                    | Language: Engli                                                                  | sh $\lor$                                                            |
| Some basic setup should be done before DataFlu                                                                                                    | K Func starts up.                                                                |                                                                      |
| If you are deploying manually, please ensure t                                                                                                    | nat the following cond                                                           | itions are met:                                                      |
| <ul> <li>mysuL 5.7 or above</li> <li>Empty database exists in MySQL and the di<br/>There is a user in MySQL who can log in<br/>database (including CREATE permission)</li> <li>Keep the option [innodb_large_prefix] ON<br/>(Official MySQL 5.7 doc)</li> <li>Redis 5.0 or above, at least 1 GB availal</li> </ul> | tabase encoding is use<br>emotely and has permined in MySQL 5.7<br>and MySQL 5.7 | tf8mb4<br>ssion to the empt<br>ning in Cluster                       |
| Mode                                                                                                    |                                                                                  |                                                                      |
| Mode<br>Administrator username                                                                                                    |                                                                                  | ADMIN_USERNAME                                                       |
| Mode<br>Administrator username<br>admin                                                                                                    |                                                                                  | ADMIN_USERNAME                                                       |
| Mode<br>Administrator username<br>admin<br>Administrator password (default is admin)                                                                                                    |                                                                                  | ADMIN_USERNAME                                                       |
| Mode<br>Administrator username<br>admin<br>Administrator password (default is admin)                                                                                                    |                                                                                  | ADMIN_USERNAME<br>ADMIN_PASSWORD                                     |
| Mode<br>Administrator username<br>admin<br>Administrator password (default is admin)<br><br>Repeat administrator password                                                                                                    | ADMI                                                                             | ADMIN_USERNAME<br>ADMIN_PASSWORD<br>0<br>N_PASSWORD_REPEAT           |
| Mode<br>Administrator username<br>admin<br>Administrator password (default is admin)<br><br>Repeat administrator password                                                                                                    | ADMI                                                                             | ADMIN_USERNAME<br>ADMIN_PASSWORD<br>©<br>N_PASSWORD_REPEAT           |
| Mode<br>Administrator username<br>admin<br>Administrator password (default is admin)<br><br>Repeat administrator password<br><br>Guance Node                                                                                                    | ADMI                                                                             | ADMIN_USERNAME<br>ADMIN_PASSWORD<br>M_PASSWORD_REPEAT                |
| Mode<br>Administrator username<br>admin<br>Administrator password (default is admin)<br><br>Repeat administrator password<br><br>Guance Node<br>Do not create Guance connector                                                                                                    | ADMI                                                                             | ADMIN_USERNAME<br>ADMIN_PASSWORD<br>N_PASSWORD_REPEAT<br>GUANCE_NODE |
| Mode Administrator username admin Administrator password (default is admin) Repeat administrator password Guance Node Do not create Guance connector Cannot find the Guance Node you need?                                                                                                    | ADMI                                                                             | ADMIN_USERNAME                                                       |

#### 4、稍等片刻,初始化完成后即自动跳转到登录界面,在"Username"和

"Password" 输入 "admin" , 按照页面提示输入 "Captcha" , 点击 "Sign In" 。

若初始化时未修改密码,初始用户名和密码都是 admin 。

| $\mathbf{G}^{T}DataFlux f(\mathbf{x}^{5})$ |  |
|--------------------------------------------|--|
| A Username                                 |  |
| A Password                                 |  |
| © Captcha                                  |  |
| Sign In                                    |  |
| English                                    |  |
| Version: 5.1.7 (GSE)                       |  |

#### 5、登录后,进入 DataFlux Func。

| GDataFlux f(x5)                   | evelopment 📲 Blueprint 📜 Script Market 📰 Management 🖉 Documents                             | 🕚 🗸 🖪 EN 🗸 🏦 Administrator 🗸 |
|-----------------------------------|---------------------------------------------------------------------------------------------|------------------------------|
| Script Lib Connector EN           | Welcome                                                                                     |                              |
| Jump to                           |                                                                                             |                              |
| C Refresh                         |                                                                                             |                              |
| + New Script Set                  | Left Sidebar                                                                                |                              |
| ▶ ■ 示例                            | In the left sidebar you can find the core module entrance of the Editor:                    |                              |
| 49 Some Script Sets have been his | Script Lib → Edit and manage Script Sets and Scripts                                        |                              |
|                                   | Connector → Manage the various external systems available within the Script                 |                              |
|                                   | ENV $\rightarrow$ Manage the environment variables available within the Script              |                              |
|                                   | Every tab supports quick jumping. Enter ID or name and select it to jump to the item.       |                              |
|                                   | Information about the item and the actions that can be performed will be displayed after    |                              |
|                                   | hovering over it.                                                                           |                              |
|                                   | The gray divider between the left sidebar and the editing area can be dragged to adjust the |                              |
|                                   | left sidebar width.                                                                         |                              |
|                                   | Built-in Features                                                                           |                              |
|                                   | Some built-in objects are pre-injected into the context of the Script and can be accessed   |                              |
|                                   | directly without importing.                                                                 |                              |
|                                   | 1 # Export function as an HTTP API                                                          |                              |
|                                   | 2 @DFF.API('API Name')                                                                      |                              |
|                                   | 4 # Ouerv data from connector                                                               |                              |
|                                   | 5 db = DFF.CONN('db')                                                                       |                              |

6、点击左侧"Connector",点击"+ Add Connector",在弹出的对话框中的

"Type",选择"Guance"。

| ©DataFlux f(x⁵)      | > Developme | ent 📲 Blueprint 🖷 S                                                                                                    | cript Market 📲 Management 🥃 Documents                                                                                                    | 🕕 🗸 👘 Kalministrator 🗸 |
|----------------------|-------------|----------------------------------------------------------------------------------------------------|----------------------------------------------------------------------------------------------------|------------------------|
| Script Lib Connector | ENV         | Welcome                                                                                                    |                                                                                                    |                        |
| Junp to              |             | Add Connector                                                                                                    |                                                                                                    | ×                      |
| + Add Connector      |             | Type<br>S<br>ENV → Manage<br>Every tab supports quick j<br>Information about the item<br>hovering over it.<br>The gray divider between 1<br>left sidebor width. | Select ^<br>Guance DataKit (HTTP)<br>Guance DataWay (HTTP)<br>DataFlux Func Sidecar (HTTP)<br>InfluxDB (HTTP) (And other compatible Databases)<br>MySQL (And other compatible Databases)<br>Redis<br>Memcached |                        |

7、输入相关信息,点击"Save"。

- ID:用于在脚本中调用,后面会用到,如 "aws\_billing";
- Title:标题可选,如 "AWS";
- Description: 描述可选;
- Guance Node:观测云节点,需要上报数据的工作空间所属的站点,如 "US1(Oregon)"
- API Key ID / API Key:需要上报数据的工作空间的 API 信息,见下面的截图说

明。

| G DataFlux f(x*)     | > Development | 📲 Blueprint 🛛 🗮 | Script Market III Management Documents      |   | 0 ~ EN ~ | administrator |
|----------------------|---------------|-----------------|---------------------------------------------|---|----------|---------------|
| Script Lib Connector | ENV Weld      | ome             |                                             |   |          |               |
| Jump to              |               |                 |                                             |   |          |               |
| C Refresh            |               | Add Connector   |                                             | × |          |               |
| + Add Connector      |               |                 |                                             | ~ |          |               |
| DataKit DataKit      |               |                 |                                             |   |          |               |
|                      |               | * Туре          | Guance                                      |   |          |               |
|                      |               |                 |                                             |   |          |               |
|                      |               |                 | (一一双测云                                      |   |          |               |
|                      | Ev            |                 | GUANCE.COM                                  |   |          |               |
|                      | Inf           |                 |                                             |   |          |               |
|                      | ho            |                 | 7 Button SDK used in the Connector          |   |          |               |
|                      | Th            |                 | C Python SDA used in the Connector          |   |          |               |
|                      | lef           | * ID            | aws_billing                                 |   |          |               |
|                      |               |                 |                                             |   |          |               |
|                      |               | Title           | AWS                                         |   |          |               |
|                      | So            |                 | This Title will also be displayed in Guance |   |          |               |
|                      | dir           | Description     | Optional                                    |   |          |               |
|                      |               |                 |                                             |   |          |               |
|                      |               | * Guance Node   | US1(Oregon)                                 |   |          |               |
|                      |               |                 | Cannot find the Guance Node you need?       |   |          |               |
|                      |               |                 |                                             |   |          |               |
|                      |               | * API Key ID    | vIV /JMeuhH                                 |   |          |               |
|                      | 1             | * API Kow       |                                             |   |          |               |
|                      | 1             | - Ar'l Ney      | Ψ.                                          |   |          |               |
|                      | 1             |                 | Sava                                        |   |          |               |
|                      | 1             |                 | - State                                     |   |          |               |
|                      | 51            | ) + rec = {     |                                             |   |          |               |
|                      | 17            | 'msg': 'Hell    | lo, world'                                  |   |          |               |

API Key ID / API Key,可以在需要上报的工作空间"Management"- "API

## Key",点击"Create"进行创建。

.

| GCY-1112                                  | Management                   |                      |                          |                 |                     |          |
|-------------------------------------------|------------------------------|----------------------|--------------------------|-----------------|---------------------|----------|
| Q Go to ೫ + K<br>⊡ Scenes →<br>È Events → | System<br>Workspace Settings | Q. Search<br>total 1 |                          |                 |                     | • Create |
| [o] Incidents →                           | User Settings                | Name                 | Key ID                   | Key             | Start Time          | Options  |
| oo Infrastructure →                       | Attribute Claims             | AWS Billing          | vIVkwDbLtpOaiQjyxoUY813r | ***********iYl7 | 2024/11/13 15:02:11 | SCY:     |
| inii Metrics →                            | Fields                       |                      |                          |                 |                     | •        |
| Ea Logs →                                 | Global Labels                |                      |                          |                 |                     |          |
| = APM →                                   |                              |                      |                          |                 |                     |          |
|                                           | Access                       |                      |                          |                 |                     |          |
|                                           | Member Management            |                      |                          |                 |                     |          |
| Synthetic Tests →                         | Roles                        |                      |                          |                 |                     |          |
| Security Check                            | API Key                      |                      |                          |                 |                     |          |
|                                           | Client Token                 |                      |                          |                 |                     |          |
| Integrations                              | Client loken                 |                      |                          |                 |                     |          |
| Management                                | Invitation Records           |                      |                          |                 |                     |          |
|                                           | Data Processing              |                      |                          |                 |                     |          |
| E Billing                                 | pata rivessilly              |                      |                          |                 |                     |          |

8、创建完连接器后,可在连接器列表查看。

| <sup>™</sup> DataFlux f(× <sup>5</sup>        | )  > Devel | opment 📲 Blueprint 🖷 Script Market                                                          | III Management 🖉 Documents                                                                                | 0 ~                     | EN 🤟 🤮 Administrator |
|-----------------------------------------------|------------|---------------------------------------------------------------------------------------------|----------------------------------------------------------------------------------------------------|-------------------------|----------------------|
| Script Lib Conn                               | ector ENV  | Welcome                                                                                     |                                                                                                    |                         |                      |
| Jump to                                       |            |                                                                                             |                                                                                                    |                         |                      |
| Refresh     Add Connector     DataKit DataKit |            | Left Sidebar                                                                                |                                                                                                    |                         |                      |
| Guance AWS                                    |            | Guance                                                                                      | module entrance of the Editor:                                                                            |                         |                      |
|                                               |            | ID aws_billing 🗞<br>Usage 🔥<br>DFF.CONN('aws_billing')                                      | pt Sets and Scripts<br>xternal systems available within the S<br>ent variables available within the Scrip | cript<br>ot             |                      |
|                                               |            | Example<br>guance = DFF.CONW('aws_billing')<br>res = guance.do_get('/api/v1/workspace/get') | ID or name and select it to jump to the ns that can be performed will be disp                             | ie item.<br>layed after |                      |
|                                               |            | Setup     A Pin     X Delete     Go to Recent Task Record                                   | r and the editing area can be dragged                                                                     | I to adjust the         |                      |

# Step 3: 安装 AWS 云账单集成脚本

采集 AWS 云账单数据首先需要获取已经授权 AWS 账号的 AK 和 AKS 信息, 然后在 DataFlux Func 的脚本库对 AWS 账单集成进行配置发布,发布后,AWS 的账单数据就可以上报到观测云控制台进行查看分析。

# 获取 AK、AKS 信息

1、登录到 AWS IAM 控制台,在 "IAM Dashboard",点击 "Users"。

| aws Services Q Search                                                                                             |                                                                                                    |                                                                                                    | [Option+S]                                                        |                     |                                 | <b>D</b> 4 0                                                                                                    | 🚱 Global                               | ▼ Guar | nce 🔻    |
|----------------------------------------------------------------------------------------------------|----------------------------------------------------------------------------------------------------|----------------------------------------------------------------------------------------------------|-------------------------------------------------------------------|---------------------|---------------------------------|----------------------------------------------------------------------------------------------------|----------------------------------------|--------|----------|
| Identity and Access $	imes$ Management (IAM)                                                                      | IAM > Dashboard                                                                                                    | rd Info                                                                                                   |                                                                   |                     |                                 |                                                                                                    | ſ                                      | C      | ()<br>(S |
| Q Search IAM                                                                                                    | Security recomme                                                                                                    | endations 1                                                                                               |                                                                   |                     | C                               | AWS Account                                                                                                    | L                                      |        |          |
| Cashboard  Cashboard  Cashboard  Users  Users  Roles  Policies  Identity providers  Account settings              | <ul> <li>Root user has MFA<br/>Having multi-factor at</li> <li>Deactivate or delet<br/>Deactivate or delet<br/>attached to an IAM us</li> <li>IAM resources</li> </ul> | uthentication (MFA) for t<br>e access keys for roo<br>e access keys for the ro<br>er to improve security. | the root user improve<br><b>t user</b><br>ot user. Instead, use a | s security for this | saccount.<br>Manage access keys | Account ID<br>973059697621<br>Account Alias<br>Create<br>Sign-in URL for IAM users<br>Im https://9730596976.<br>.com/console | ; in this account<br>21.signin.aws.ama | zon    |          |
| ♥ Access reports<br>Access Analyzer<br>External access<br>Unused access<br>Analyzer settings<br>Credential report | Resources in this AWS Accor<br>User groups U<br>0 2                                                                                                    | int<br>sers                                                                                               | Roles<br>3                                                        | Policies<br>1       | Identity<br>providers<br>O      | Quick Links<br>My security credentials<br>Manage your access keys,<br>authentication (MFA) and                               | multi-factor<br>other credentials.     |        |          |
| Organization activity<br>Service control policies                                                                 | What's new 🗹<br>Updates for features in IAM                                                                                                    |                                                                                                    |                                                                   |                     | View all                        | Tools 🖸                                                                                                    |                                        |        |          |

2、在"Users"页面,点击右上角"Create user"。

| <u>M</u> > | Users       |                                      |                               |               |   |             |                |
|------------|-------------|--------------------------------------|-------------------------------|---------------|---|-------------|----------------|
| User       | rs (2) Info | term cradentials that is used to inc | toract with AWS in an account |               | C | Delete      | Create user    |
| Q s        | Search      | term credentials that is used to in  | teract with Aw5 in an account |               |   |             | < 1 > 🕸        |
|            | User name   | ▲ Path                               | ▼ Group! ▼                    | Last activity |   | Password ag | je ⊽ Console l |
|            | Billing     | /                                    | 0                             |               | - | -           | -              |
|            | Guance      | 1                                    | 0                             | 28 days ago   | - | -           | -              |

# 3、输入"User name",点击"Next"。

| Step 1<br>Specify user details | Specify user details                                                                                                    |
|--------------------------------|----------------------------------------------------------------------------------------------------|
| Step 2<br>Set permissions      | User details                                                                                                    |
| Step 3<br>Review and create    | User name User name The user name can have up to 64 characters: Valid characters: A-Z, a-Z, 0-9, and + = , . @ (hyphen) Provide user access to the AWS Management Console - optional If you're providing console access to a person, It's a best practice C to manage their access in IAM Identity Center. |
|                                | ③ If you are creating programmatic access through access keys or service-specific credentials for AWS CodeCommit or Amazon Keyspaces, you can generate them after you create this IAM user. Learn more [2]                                                                                                 |

## 4、选择"Attach policies directly",点击"Create policy"。

| IAM > Users > Create user<br>Step 1<br>Specify user details | Set permissions Add user to an existing group or create a new one. Using groups is a best-practice way to manage user's permissions by job functions. Learn more [2]                                                                                                    |
|-------------------------------------------------------------|----------------------------------------------------------------------------------------------------|
| Step 2<br>Set permissions                                   | Permissions options                                                                                                    |
| Step 3<br>Review and create                                 | Add user to group<br>Add user to a redisting group, or create a new<br>group. We recommend using groups to manage<br>user permissions by job function.                                                                                                    |
|                                                             | Permissions policies (1254)               Create policy               Create policy               Create policy             Create policy               Create policy             Create policy             Create policy             Create policy             Create policy               Create policy             Create policy                                                                                                    |
|                                                             | □     Policy name [2]     ▲     Type     ▼     Attached entities     ▼                                                                                                    |
|                                                             | Image: Construction of the second second |

5、选择服务"Cost Explorer Service"。

| IAM > Policies > Create policy |                                                                                                    |                  |
|--------------------------------|----------------------------------------------------------------------------------------------------|------------------|
| Step 1<br>Specify permissions  | Specify permissions Info<br>Add permissions by selecting services, actions, resources, and conditions. Build permission statements using the JSON e | ditor.           |
| Step 2<br>Review and create    | Policy editor Visual                                                                                                    | JSON Actions 🔻 🔳 |
|                                | <ul> <li>Select a service</li> <li>Specify what actions can be performed on specific resources in a service.</li> </ul>                             |                  |
|                                | Service                                                                                                    |                  |
|                                | Choose a service                                                                                                    |                  |
|                                | Q cost explorer service ×                                                                                                    |                  |
|                                | Other services                                                                                                    |                  |
|                                | Cost Explorer Service                                                                                                    | Cancel Next      |

6、在"Cost Explorer Service"选择操作,建议选择"All Cost Explorer Service

actions (ce: \*)" , 然后点击 "Next" 。

| IAM > Policies > Create policy |                                                                                                    |
|--------------------------------|----------------------------------------------------------------------------------------------------|
| Step 1 Specify permissions     | Specify permissions Info<br>Add permissions by selecting services, actions, resources, and conditions. Build permission statements using the JSON editor.                                                                                                    |
| Step 2<br>Review and create    | Policy editor Visual JSON Actions V                                                                                                    |
|                                | ▼ Cost Explorer Service                                                                                                    |
|                                | Specify what actions can be performed on specific resources in <u>Cost Explorer Service</u> .                                                                                                    |
|                                | Manual actions   Add actions         All Cost Explorer Service actions (ce:")         Access level       Expand all   Collapse all         List (Selected 4/4)         Read (Selected 26/26)         Write (Selected 21/21)         Tagging (Selected 2/2)             |
|                                | <ul> <li>Resources</li> <li>Specify resource ARNs for these actions.</li> <li>All</li> <li>Specific</li> <li>At all wildcard `` may be overly permissive for the selected actions. Allowing specific ARNs for these service resources can improve security.</li> </ul> |
|                                | Request conditions - optional     Actions on resources are allowed or denied only when these conditions are met.                                                                                                    |
|                                | + Add more permissions                                                                                                    |
|                                | ⑦ Security: 0         ⊗ Errors: 0         ▲ Warnings: 0         ♀ Suggestions: 1                                                                                                    |
|                                | Cancel Next                                                                                                    |

7、配置好服务权限以后,输入"Policy name",点击"Create policy"。

| IAM > Policies > Create policy |                                                                                      |                                                       |                                              |                               |
|--------------------------------|--------------------------------------------------------------------------------------|-------------------------------------------------------|----------------------------------------------|-------------------------------|
| Step 1                         | Review and create                                                                    | 0                                                     |                                              |                               |
| Specify permissions            | Review the permissions, specify details,                                             | and tags.                                             |                                              |                               |
| Step 2                         |                                                                                      |                                                       |                                              |                               |
| Review and create              | Policy details                                                                       |                                                       |                                              |                               |
|                                | Policy name<br>Enter a meaningful name to identify this pr                           | olicy.                                                |                                              |                               |
|                                | CostExplorerService                                                                  |                                                       |                                              |                               |
|                                | Maximum 128 characters. Use alphanumer                                               | ic and '+=,.@' characters.                            |                                              |                               |
|                                | Description - optional<br>Add a short explanation for this policy.                   |                                                       |                                              |                               |
|                                |                                                                                      |                                                       |                                              |                               |
|                                | Maximum 1,000 characters. Use alphanume                                              | eric and '+=,.@' characters.                          |                                              |                               |
|                                | Permissions defined in this permissions defined in this policy document<br>Q. Search | policy Info<br>t specify which actions are allowed or | denied. To define permissions for an IAM ide | Edit                          |
|                                | Allow (1 of 427 services)                                                            |                                                       |                                              | Show remaining 426 services   |
|                                | Service 🔺                                                                            | Access level                                          |                                              | Request condition             |
|                                | Cost Explorer Service                                                                | Limited: Read                                         | All resources                                | None                          |
|                                | Add tags - optional Info<br>Tags are key-value pairs that you can add t              | o AWS resources to help identify, orga                | nize, or search for resources.               |                               |
|                                | No tags associated with the resource.                                                |                                                       |                                              |                               |
|                                | You can add up to 50 more tags.                                                      |                                                       |                                              |                               |
|                                |                                                                                      |                                                       |                                              | Cancel Previous Create policy |

- 8、策略创建完成后,返回设置权限。
- 在"Attach policies directly"-"Permissions policies",输入关键字"cost",

搜索并**勾选**创建的策略名称,如 "CostExplorerService"。

| IAM > Users > Create user      |                                                                                                    |                                                                                                    |                                                                                                    |
|--------------------------------|----------------------------------------------------------------------------------------------------|----------------------------------------------------------------------------------------------------|----------------------------------------------------------------------------------------------------|
| Step 1<br>Specify user details | Set permissions<br>Add user to an existing group or create a new one. Using gr                                                                         | oups is a best-practice way to manage user!                                                                                                    | s permissions by job functions. Learn more 🎦                                                                                                    |
| Step 2<br>Set permissions      | Permissions options                                                                                                    |                                                                                                    |                                                                                                    |
| Step 3<br>Review and create    | Add user to group<br>Add user to an existing group, or create a new<br>group. We recommend using groups to manage<br>user permissions by job function. | <ul> <li>Copy permissions<br/>Copy all group memberships, attached<br/>managed policies, and inline policies from an<br/>existing user.</li> </ul> | Attach policies directly     Attach a managed policy directly to a user. As a best practice, we recommend attaching policies to a group instead. Then, add the user to the appropriate group. |
|                                | Choose one or more policies to attach to your new user.                                                                                                | Filter by Type                                                                                                    | Create policy L2                                                                                                    |
|                                | Q cost                                                                                                    | X All types 💌                                                                                                    | 6 matches < 1 > (3)                                                                                                    |
|                                | Policy name [7]                                                                                                    | Туре                                                                                                    |                                                                                                    |
|                                | □                                                                                                    | AWS managed                                                                                                    | 0                                                                                                    |
|                                | CostExplorerService                                                                                                    | Customer managed                                                                                                    | 1                                                                                                    |
|                                | CostOptimizationHubAdminAccess                                                                                                    | AWS managed                                                                                                    | 0                                                                                                    |
|                                | CostOptimizationHubReadOnly                                                                                                    | AWS managed                                                                                                    | 0                                                                                                    |

## 搜索关键字"billing",勾选另外一个策略"AWSBillingReadOnlyAccess",点击

"Next" 。

| IAM > Users > Create user<br>Step 1<br>Specify user details | Set permissions<br>Add user to an existing group or create a new one. Using groups is a best-practice way to manage us                                                                      | er's permissions by job functions. Learn more [                                                                                                    |
|-------------------------------------------------------------|----------------------------------------------------------------------------------------------------|----------------------------------------------------------------------------------------------------|
| Step 2 Set permissions                                      | Permissions options                                                                                                    |                                                                                                    |
| Step 3<br>Review and create                                 | Add user to group     Add user to a newsting group, or create a new     group. We recommend using groups to     manage depicities, and inline policies from an     existing user.           | • Attach policies directly<br>Attach a managed policy directly to a user. As<br>a best practice, we recommend attaching<br>policies to a group instead. Then, add the user<br>to the appropriate group. |
|                                                             | Permissions policies (2/1254)<br>Choose one or more policies to attach to your new user.<br>Filter by Type           Q. billing         X           All types <ul> <li>All types</li> </ul> | C         Create policy [2]           4 matches         < 1 > (2)                                                                                                    |
|                                                             | Policy name [2]                                                                                                    |                                                                                                    |
|                                                             | AWSBillingConductorFullAccess AWS managed                                                                                                    | 0                                                                                                    |
|                                                             | □ 🕑 🛍 AWSBillingConductorReadOnlyA AWS managed                                                                                                    | 0                                                                                                    |
|                                                             | AWS managed                                                                                                    | 1                                                                                                    |
|                                                             | O      Billing     AWS managed - Job function                                                                                                    | 0                                                                                                    |
|                                                             | Set permissions boundary - optional                                                                                                    |                                                                                                    |
|                                                             |                                                                                                    | Cancel Previous Next                                                                                                    |

9、权限设置完成后,确认没有问题后,点击"Create user"。

| IAM > Users > Create user<br>Step 1<br>Specify user details | Review and create<br>Review your choices. After you create the user, you can v                                            | iew and download the autogenerated password               | , if enabled.                              |             |
|-------------------------------------------------------------|----------------------------------------------------------------------------------------------------|-----------------------------------------------------------|--------------------------------------------|-------------|
| Set permissions                                             | User details                                                                                                    |                                                           |                                            |             |
| Step 3<br>Review and create                                 | User name<br>Bill                                                                                                    | Console password type<br>None                             | Require password reset<br>No               |             |
|                                                             | Permissions summary                                                                                                    |                                                           |                                            | < 1 >       |
|                                                             | Name [2                                                                                                    | ▲ Туре                                                    |                                            | ~           |
|                                                             | AWSBillingReadOnlyAccess                                                                                                  | AWS managed                                               | Permissions policy                         |             |
|                                                             | CostExplorerService                                                                                                    | Customer managed                                          | Permissions policy                         |             |
|                                                             | Tags - optional<br>Tags are key-value pairs you can add to AWS resources to help<br>No tags associated with the resource. | identify, organize, or search for resources. Choose any i | tags you want to associate with this user. |             |
|                                                             | Add new tag<br>You can add up to 50 more tags.                                                                            |                                                           |                                            |             |
|                                                             |                                                                                                    |                                                           | Cancel Previous                            | Create user |

10、用户创建完成后,进入"Users"页面,选择"Security credentials"。

| IAM > Users > Bill                              |                             |                                   |
|-------------------------------------------------|-----------------------------|-----------------------------------|
| Billing Info                                    |                             | Delete                            |
| Summary                                         |                             |                                   |
| ARN<br>I arn:aws:iam::973059697621:user/Bill    | Console access<br>Disabled  | Access key 1<br>Create access key |
| Created<br>November 13, 2024, 15:57 (UTC+08:00) | Last console sign-in<br>-   |                                   |
| Permissions Groups Tags Securit                 | y credentials Last Accessed |                                   |

## 11、在"Access keys",点击"Create access key"。

| Access keys (0)<br>Use access keys to send programmatic calls to AWS from the AWS CLI, AWS Tools for PowerShell, AWS SDKs, or direct AWS API calls. You can have a maximum<br>inactive) at a time. Learn more 🖸 | Create access key      |
|----------------------------------------------------------------------------------------------------|------------------------|
| No access keys. As a best practice, avoid using long-term credentials like access keys. Instead, use tools which provide short term credentials like access key                                                 | dentials. Learn more 🖪 |

### 12、选择"Local code",点击"Next"。

| ey best practices &<br>ives   | Avoid using long-term credentials like access keys to improve your security. Consider the following use cases and alternatives.                                                                                           |
|-------------------------------|----------------------------------------------------------------------------------------------------|
| <i>ptional</i><br>ription tag | Use case                                                                                                    |
| access keys                   | Command Line Interface (CLI) You plan to use this access key to enable the AWS CLI to access your AWS account.                                                                                                    |
|                               | Local code<br>You plan to use this access key to enable application code in a local development environment<br>to access your AWS account.                                                                                |
|                               | Application running on an AWS compute service     You plan to use this access key to enable application code running on an AWS compute service     like Amazon EC2, Amazon EC5, or AWS Lambda to access your AWS account. |
|                               | Third-party service     You plan to use this access key to enable access for a third-party application or service that     monitors or manages your AWS resources.                                                        |
|                               | Application running outside AWS     You plan to use this access key to authenticate workloads running in your data center or other     infrastructure outside of AWS that needs to access your AWS resources.             |
|                               | Other<br>Your use case is not listed here.                                                                                                    |
|                               | Alternative recommended<br>Use an Integrated Development Environment (IDE) which supports the AWS<br>Toolkit enabling authentication through IAM identity Center. Learn more                                              |
|                               | Confirmation  I understand the above recommendation and want to proceed to create an access key.                                                                                                    |

13、可选择设置描述标签,然后点击"Create access key"。

| Access key best practices & | Set description tag - optional Info                                                                                                    |
|-----------------------------|----------------------------------------------------------------------------------------------------|
| lternatives                 | The description for this access key will be attached to this user as a tag and shown alongside the<br>access key.                                                                                                    |
| itep 2 - <i>optional</i>    |                                                                                                    |
| Set description tag         | Description tag value                                                                                                    |
| Chun 7                      | Describe the purpose of this access key and where it will be used. A good description will help you rotate<br>this access key confidently later.                                                                                                    |
| Retrieve access keys        |                                                                                                    |
|                             | Maximum 256 characters. Allowed characters are letters, numbers, spaces representable in UTF-8, and: : / = + - @                                                                                                    |
|                             | maximum about that access, numbers, and the set of the set of the |
|                             |                                                                                                    |

14、创建完成后,可点击"Download .csv file"下载密钥,用于稍后的 Func 配

| <del>п, п</del> |   |
|-----------------|---|
| 宦               |   |
| ᄂ               | o |

| Step 1<br>Access key best practices &<br>alternatives | Retrieve access keys Info                                                                                                    |
|-------------------------------------------------------|----------------------------------------------------------------------------------------------------|
| Step 2 - optional<br>Set description tag              | Access key<br>If you lose or forget your secret access key, you cannot retrieve it. Instead, create a new access key and<br>make the old key inactive.                                                                                                    |
| Step 3                                                | Access key Secret access key                                                                                                    |
| Retrieve access keys                                  | AKIV JEK Show                                                                                                    |
|                                                       | <ul> <li>Never store your access key in plain text, in a code repository, or in code.</li> <li>Disable or delete access key when no longer needed.</li> <li>Enable least-privilege permissions.</li> <li>Rotate access keys regularly.</li> </ul> For more details about managing access keys, see the best practices for managing AWS access keys. |

# 安装 AWS 云账单集成脚本

1、在已安装的 DataFlux Func 控制台, 点击 "Script Market" - "Official Script

Market" - "Enter" ,进行观测云官方脚本市场。

| <b>G</b> DataFlux f(x⁵) | > Development                            | - Blueprint             | 🏲 Script Market | BB Management | Documents         |                      | () ~ EN ~ | 🍰 Administrator 🗸 |
|-------------------------|------------------------------------------|-------------------------|-----------------|---------------|-------------------|----------------------|-----------|-------------------|
| Script Market           |                                          |                         |                 |               |                   | Input search content | + Add     | Check Update      |
| Туре                    | Script Market                            |                         |                 |               |                   |                      |           |                   |
| ĠDataFlux ƒ(×⁵)         | Official Script M<br>Includes 250 Script | <b>larket</b><br>t Sets |                 |               | C <sup>≉</sup> Ho | mepage III Enter     | Unpin L   | ock Setup Delete  |

2、确认"观测云集成 Core 核心包"是否已经安装。

若已经安装旦脚本有更新,则提示「升级」,点击「升级」即升级到最新的脚本。

| <b>Ġ</b> DataFlux ƒ(×⁵)                                      | > Development          | - Blueprint | 📜 Script Market | Management                                                     | Documents  |                                     | 0 ~                 | EN 🗸 🏨 Administrator 🗸 |
|--------------------------------------------------------------|------------------------|-------------|-----------------|----------------------------------------------------------------|------------|-------------------------------------|---------------------|------------------------|
| Script Market                                                | * Official Script Mark | et          |                 |                                                                | 🖸 Homepage | Found 250 Script Sets               | Filter              |                        |
| 쑴 Local                                                      |                        |             | 4               | B Remote                                                       |            | Publisher                           |                     | Force Mode             |
| 观测云集成 Core 核心<br>ID guance_integration<br>Includes 5 Scripts | )包<br>10               |             | ת<br>זו >>>>    | 见測云集成 Core 核心包<br>O guance_integration N<br>Includes 5 Scripts |            | 系统管理员 (a<br>2024–11–1<br>a day ago  | dmin)<br>2 13:55:05 | Reinstall              |
| 观測云自建巡检 Core<br>ID guance_monitor 氏<br>Includes 8 Scripts    | 核心包                    |             | R<br>11 >>>     | 见測云自建巡检 Core 核<br>O guance_monitor 氏<br>Includes 8 Scripts     | 心包         | 系统管理员 (a<br>2023-11-1<br>a year ago | dmin)<br>4 13:36:23 | Reinstall              |

3、搜索关键字"AWS Billing",点击"Install",安装搜索到的"观测云集成

(AWS-账单采集-实例维度)"。

| <sup>©</sup> DataFlux f(∗⁵) | > Development          | ■ Blueprint | 🗮 Script Market | BB Management                                               | Documents                  |                                   | 🕕 🗸 🔲 🖉 🏦 Administrator 🗟     |
|-----------------------------|------------------------|-------------|-----------------|-------------------------------------------------------------|----------------------------|-----------------------------------|-------------------------------|
| Script Market               | * Official Script Mark | ket         |                 |                                                             | C Homepage                 | Found 45 Script Sets              | × AWS Billing                 |
| ∦ Local                     |                        |             |                 | Remote                                                      |                            | Publisher                         | Force Mode                    |
| Not Installed               |                        |             |                 | 观测云集成(AWS-账<br>D guance_aws_billing_t<br>Includes 2 Scripts | 单采集-实例维度)<br>by_instance 【 | 邇阳 (py)<br>2024-11-<br>17 hours : | 12 22:37:06 Install<br>ago    |
| Not Installed               |                        |             | <<< 1           | 观测云集成(AWS-S3<br>D guance_aws_s3 的<br>Includes 2 Scripts     | 3采集)                       | 张世虎 (zsh)<br>2024–01-<br>10 month | -08 16:33:33 Install<br>s ago |
| Not Installed               |                        |             |                 | 观测云集成(AWS-Au<br>D guance_aws_auto_scal<br>Includes 1 Script | uto Scaling采集)<br>líng 酌   | 胡宁 (hn)<br>2023-08<br>a year ag   | -14 15:49:43 Install          |

#### 4、在弹出对话框,点击"Install"。

| G DataFlux f(x*) | Oevelopment              | 📲 Blueprint 🛛 📜 S | Script Market | Management            | Docume      | ints        |         |                                     | 0 - EN             | Administrator |
|------------------|--------------------------|-------------------|---------------|-----------------------|-------------|-------------|---------|-------------------------------------|--------------------|---------------|
| Script Market    | 🛊 Official Script Market |                   |               |                       |             | C* Homepage | Found 4 | 5 Script Sets                       | × AWS Billing      |               |
| # Local          |                          | Install Scrip     | ot Set        |                       |             |             | ×       | Publisher                           |                    | Force Mode    |
| Not Installed    |                          | Titl              | le 观测云集成      | t(AWS-账单采集-实例约        | <b>註度</b> ) |             |         | 潘阳 (py)<br>2024-11-1:               | 2 22:37:06         | Install       |
|                  |                          | ,                 | D guance_aws  | s_billing_by_instance |             |             |         |                                     |                    |               |
| Not installed    |                          | Publish Not       | te 增加扩展字      | 段                     |             |             |         | 张世虎 (zsh)<br>2024-01-0<br>10 months | 08 16:33:33<br>ago | Install       |
| Not installed    |                          |                   | 1             | Includes 1 Script     |             | Cancel      | nstall  | 胡宁 (hn)<br>2023-08-<br>s year ago   | 14 15:49:43        | Install       |

5、在弹出的对话框,输入在 AWS 创建的 "AK/AKS",点击 "Deploy Startup Script"。

以下四个参数可置空:

- AWS ASSUME ROLE ARN: 要代入的 IAM 角色的 Amazon 资源名称 (ARN)。
- AWS ROLE SESSION NAME:为此次代入角色会话指定的名称,用于唯一标识 会话。
- MFA DEVICE NUMBER: MFA 设备的序列号,通常是虚拟 MFA 设备的 ARN。
- MFA TOTP: MFA 设备生成的一次性密码 (TOTP)。

| $\bigcirc$ DataFlux $f(x^5)$ $\iff$ Defined to the set of the set of the se | velopment 📲 Blueprint | 📜 Script Market | Management  | Documents                                                                                          |                     | 0 ~ EN         | <ul> <li>Administrator </li> </ul> |
|----------------------------------------------------------------------------------------------------|-----------------------|-----------------|-------------|----------------------------------------------------------------------------------------------------|---------------------|----------------|------------------------------------|
| Script Market * Officia                                                                                                    |                       |                 |             |                                                                                                    |                     | < AWS Billing  |                                    |
| ₩ Local                                                                                                    | <b>e</b>              | $\checkmark$    | This Script | Script Set Installed Succe<br>t Set includes an example which<br>Startun Script with following cor | can be used for     |                | Force Mode                         |
| 观测云集成(AWS-账单采集-实<br>ID guance_aws_billing_by_instance<br>Includes 2 Scripts                                                                                                    |                       |                 | AWS AK      | ID                                                                                                 |                     | 2:37:06        | Reinstall                          |
| Not Installed                                                                                                    |                       | 2               | AWS AK      | SECRET 8ixj3                                                                                       |                     | 6:33:33<br>>   | Install                            |
| Not Installed                                                                                                    |                       | 17 1            | AWS ASS     | SUME ROLE ARN                                                                                      | tip     tip     tip | 5:49:43        | Install                            |
| Not Installed                                                                                                    |                       |                 | MFA DEV     | VICE NUMBER                                                                                        | € tip               | }:36:33        | instail                            |
| Not Installed                                                                                                    |                       |                 | MFA TOT     | ŢP                                                                                                 | 0 tip               | 5:09:40        | Install                            |
| Not Installed                                                                                                    |                       |                 | + Depi      | loy Startup Script                                                                                 |                     | n)<br>19:47:50 | Install                            |

6、安装成功后,点击"Go to Startup Script"。

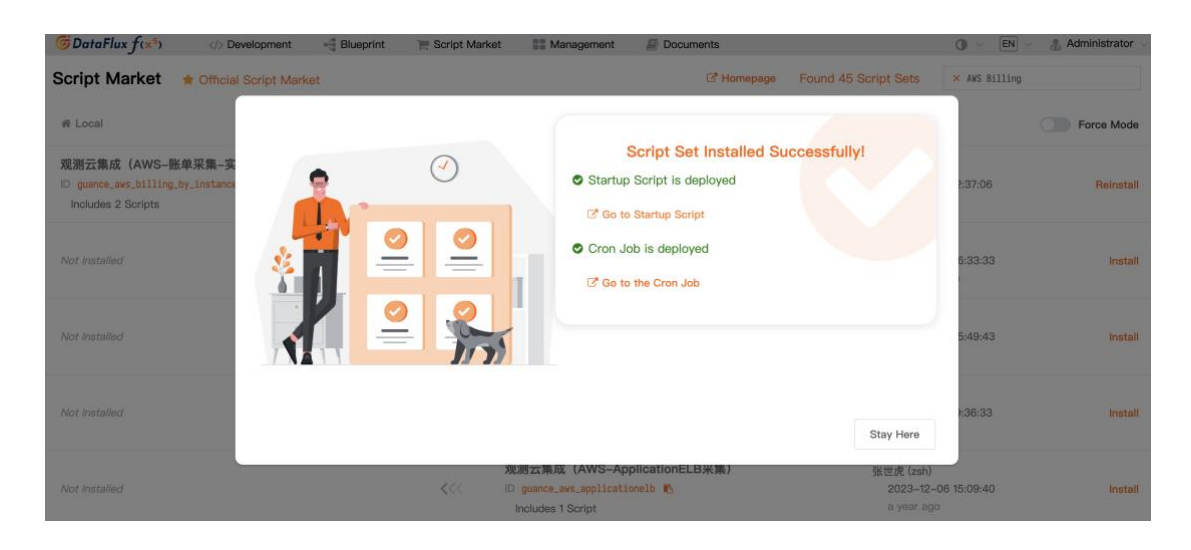

#### 7、在"Script Lib"可以查看到安装的 AWS 账单集成脚本。

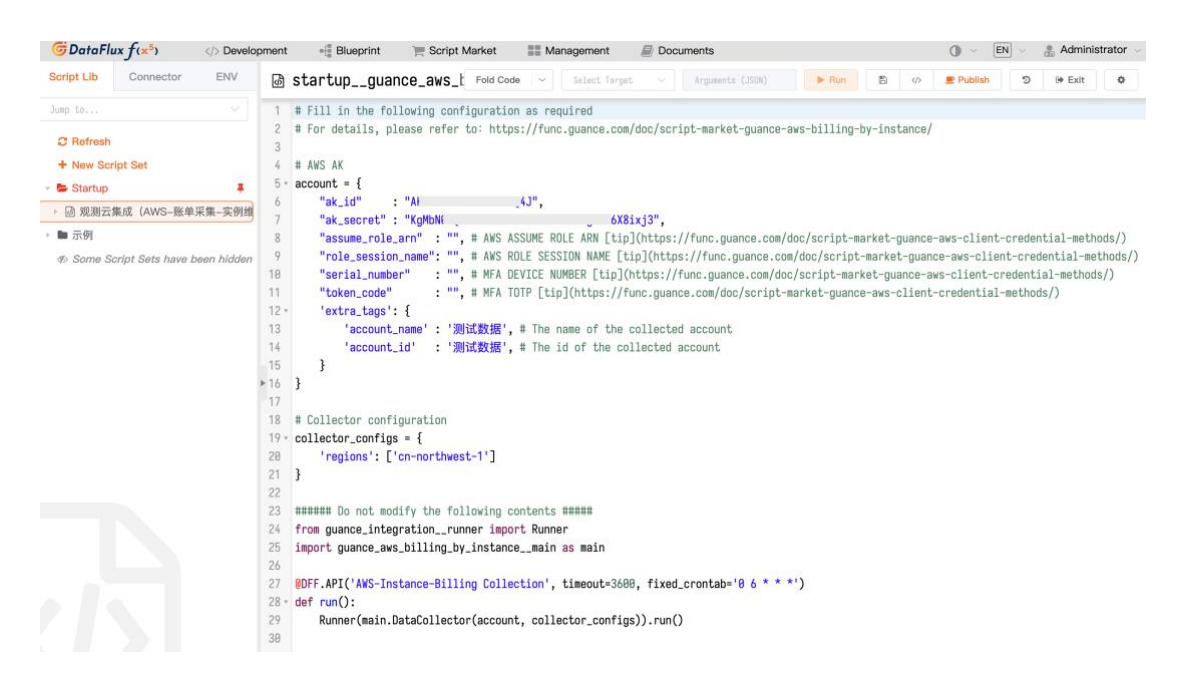

8、按照下面的提示完成脚本配置,选择"run",点击执行按钮"Run",确认脚本 能正常运行后,点击"Publish"即完成Func的配置。

注意:为了保证数据的完整性,所采集的账单数据为采集日期前一天的数据。

1) ak\_id / ak\_secret: 在 AWS IAM 控制台获取的 AK 和 AKS;

2) 可置空(在通过 AWS API 查询账单时,如果有设置的话需要使用以下参数来代 入角色并进行多因素身份验证(MFA),如果不需要设置直接填写 AK 就可以);

- assume\_role\_arn: 要代入的 IAM 角色的 Amazon 资源名称 (ARN)。
- role\_session\_name:为此次代入角色会话指定的名称,用于唯一标识会话。
- serial\_number: MFA 设备的序列号,通常是虚拟 MFA 设备的 ARN。
- token\_code: MFA 设备生成的一次性密码 (TOTP)。

3) extra\_tags: 采集账号的名字和 id;

4) regions:账号所在地域,可以填写多个。注意:国内的账号所在的地域和海外的 账号所在的地域不能同时在一个脚本中运行,需要分开配置两个脚本进行数据采集;

5) fixed\_crontab: 定时任务, 此处配置的 [6], 说明在每天 6 点自动执行脚本任务;

注意: AWS Cost Explorer API 调用收费为每个分页收费 \$0.01。

6) guance\_id:调用的连接器,如果不添加,即自动调用连接器列表第一个;

7) 输出: 点击 "Run" 返回的结果, 若报错说明需要修改脚本配置。

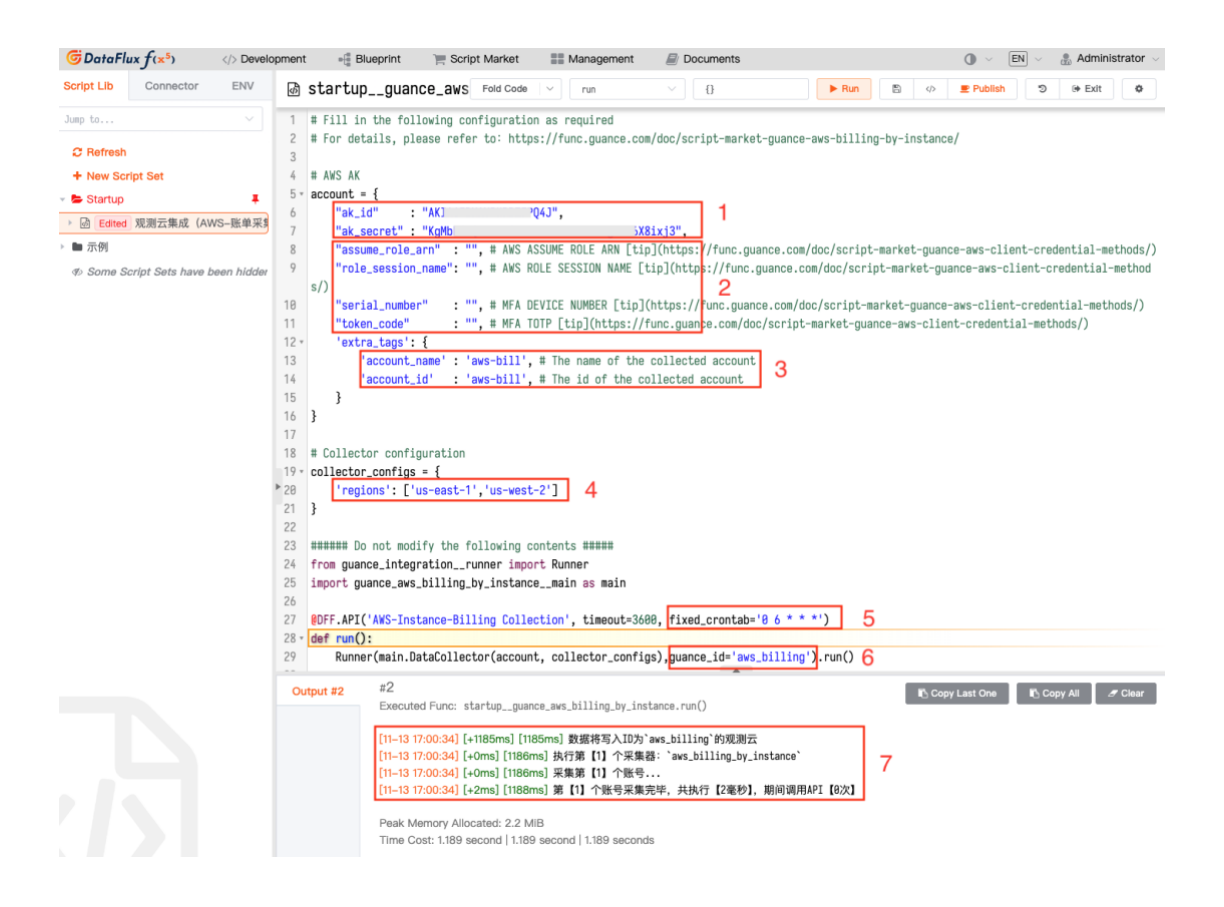

## 效果展示

#### 查看器

在 "Cloud Billing" - "Explorers", 支持查看所有的账单明细, 支持通过灵活筛

选, 定位关键费用。

| Explorers Overview                                                                                    |                               |                                                                    |                                                                |                                | 3d 202                                             | 4/11/10 17:13:13 ~ 20 | 24/11/13 17:13:13 🔋 | € 4 ▶ > 0               |
|----------------------------------------------------------------------------------------------------|-------------------------------|--------------------------------------------------------------------|----------------------------------------------------------------|--------------------------------|----------------------------------------------------|-----------------------|---------------------|-------------------------|
| 🖫 - 🔍 cloud_provider:av                                                                               | wS                            |                                                                    |                                                                |                                |                                                    |                       | S (V) 5             | 🚡 😔 Analysis            |
| Filter 2     Image: Cloud Provider       Cloud Provider     Tc       aws     huawelcloud       aliyun | Product consumption trend     | n2:0018:0011/1306:0012:00<br>_name: Savings Pl<br>_name: EC2 - Oth | Summary of Pr<br>900<br>300<br>11/10<br>Expenditu<br>Expenditu | roduct Dimensions              | 0 11/12 18:00<br>ame: Savings Pl<br>ame: EC2 - Oth | Product discou        | nt trend<br>no data |                         |
| Account Name     Product Name                                                                         |                               |                                                                    |                                                                |                                |                                                    |                       | total 132 results   | Column                  |
| > Region                                                                                              | Billing cycle ♀<br>2024-11-11 | Cloud Provider<br>aws                                              | Account Name<br>aws-china                                      | Product Name<br>Amazon Elast   | Region<br>-                                        | Instance ID           | Offical Amount      | Amount<br>170.35032     |
| > Zone                                                                                                | 2024-11-11<br>2024-11-11      | aws<br>aws                                                         | aws-china<br>aws-china                                         | Amazon Cost _<br>Amazon Elast_ | -                                                  | Nc<br>i-              | -                   | 0.14<br>51.6576         |
| > Billing cycle                                                                                       | 2024-11-11<br>2024-11-11      | aws<br>aws                                                         | aws-china<br>aws-china                                         | Amazon Elast<br>Amazon Secur   | -                                                  | i-<br>Nc              | -                   | 14.196<br>0.35535454    |
|                                                                                                    | 2024-11-11<br>2024-11-11      | aws<br>aws                                                         | aws-china<br>aws-china                                         | Amazon Elast<br>Amazon Elast   | -                                                  | i-<br>i-              | -                   | 51.6576<br>6.47944566   |
|                                                                                                    | 2024-11-11<br>2024-11-11      | aws<br>aws                                                         | aws-china<br>aws-china                                         | Amazon Elast<br>Amazon Simpl   | -                                                  | i-<br>Nc              | -                   | 170.35032<br>72.9477286 |

## 云账单分析

支持通过可视化的方式,全局了解云资源的当前使用状况及未来趋势。

● 在 "Cloud Billing" - "Overview" , 查看绑定账号的费用分析。

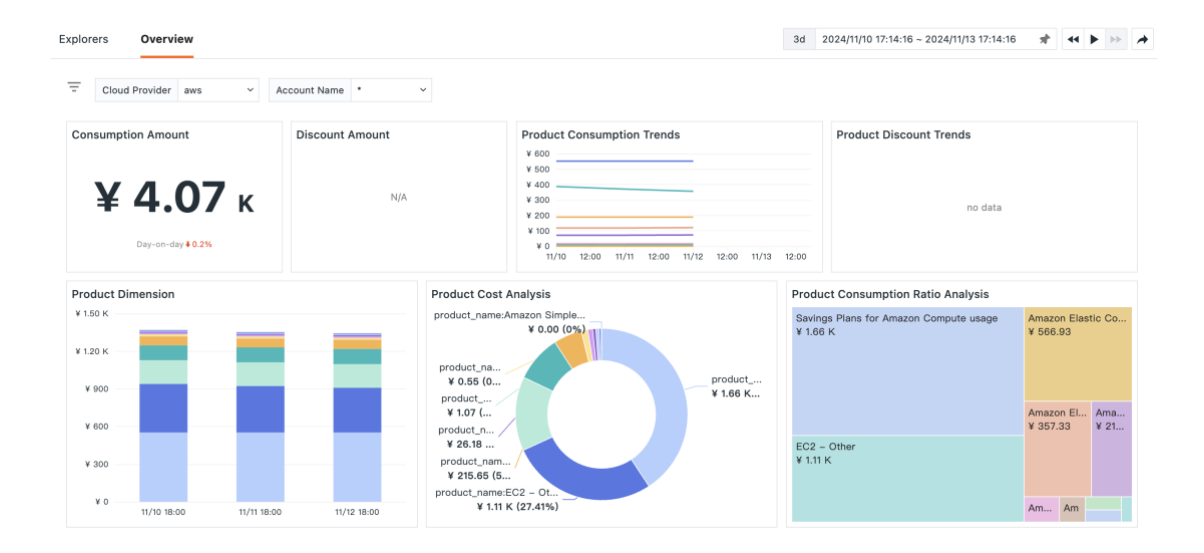

#### 在场景仪表板,自定义适合的云账单视图。

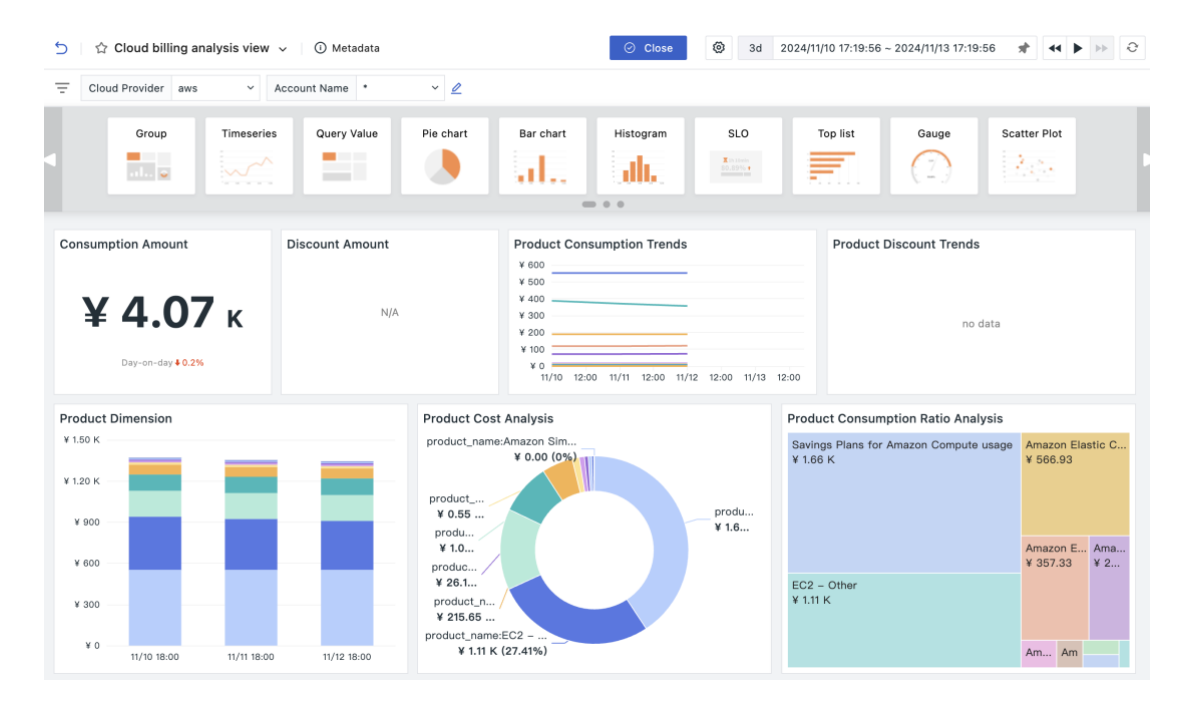

#### 监控告警

通过设置监控告警,实时追踪各项服务的异常消费,避免意外的费用超支。

• 在 "Intelligent Monitoring" - "Cloud Billing Smart Monitoring"开启云账

### 单智能监控。

| nteingen | r monitoring / meingent monitoring of etc                                                                                                    |                                                                                                    |
|----------|----------------------------------------------------------------------------------------------------|----------------------------------------------------------------------------------------------------|
|          | Host Detection Data Range: Metric(M) Description: Automatically detects the host and finds abnormal CPU and memory conditions of the host. For example, soaring memory usage caused by memory leak                                                                  |                                                                                                    |
| 10       | Logs Detection<br>Data Range: Log(L)<br>Description: Automatically detect exceptions in the log, including the number of logs, the number of error logs                                                                                                    |                                                                                                    |
|          | APM Detection Data Range: Trace(T) Description: Automatically detects exceptions in applications, including the number of application requests, the number of erroneous requests, and request delays                                                                |                                                                                                    |
| ٢        | RUM detection Data Range: RUM(R) Description: Automatically detects the performance problems of APP/Website, and find out which view pages make users have poor interactive experience. Relevant detection indicators include LCP, FID, CLS, Loading Time and so on |                                                                                                    |
| ۲        | Kubernetes Smart Monitoring<br>Data Range: Metric(M)<br>Description: Automatically detect abnormalities in Kubernetes through intelligent algorithms. Detection indicators include total<br>number of Pods, Pod restarts, API QPS, etc                              | and the second second s |
|          | Cloud Billing Smart Monitoring Data Range: Billing(B) Description: Automatically detect abnormal account billing fees in different cloud vendors through intelligent algorithms, and the detection indicators include billing fees                                  |                                                                                                    |

● 根据提示配置云账单监控,配置完成后,点击"Save"。

Intelligent Monitoring > Create [Cloud Billing Smart Monitoring]

| ۰ | Add Tags                                                                                |                                                                    |  |  |  |  |  |  |
|---|-----------------------------------------------------------------------------------------|--------------------------------------------------------------------|--|--|--|--|--|--|
|   |                                                                                         |                                                                    |  |  |  |  |  |  |
| 1 | Detection Configuration                                                                 |                                                                    |  |  |  |  |  |  |
|   | Monitor Name                                                                            |                                                                    |  |  |  |  |  |  |
|   | AWS Billing                                                                             | 11/256                                                             |  |  |  |  |  |  |
|   | Select detection range 🕲                                                                |                                                                    |  |  |  |  |  |  |
|   | Cloud provider aws ~ Account Name                                                       | All V Product Name All V                                           |  |  |  |  |  |  |
|   |                                                                                         |                                                                    |  |  |  |  |  |  |
| 2 | Event Notice                                                                            |                                                                    |  |  |  |  |  |  |
|   | Event Content (optional)                                                                |                                                                    |  |  |  |  |  |  |
|   | B I H ↔ 66 ≔ ⊨ 6<br>+ Advanced                                                          | @ + Link + Variables                                               |  |  |  |  |  |  |
|   | Please input the event content, for ex                                                  | cample:                                                            |  |  |  |  |  |  |
|   | The current host {{host}} memory usage                                                  | e is {{ Result   to_fixed(2) }}%, which is out of the              |  |  |  |  |  |  |
|   | set range. Please keep an eye on it.                                                    |                                                                    |  |  |  |  |  |  |
|   | * Monitor: {{df monitor checker name}                                                   |                                                                    |  |  |  |  |  |  |
|   | * Alert Strategy: {{df monitor name}}                                                   |                                                                    |  |  |  |  |  |  |
|   |                                                                                         |                                                                    |  |  |  |  |  |  |
|   |                                                                                         |                                                                    |  |  |  |  |  |  |
|   | Related issues                                                                          |                                                                    |  |  |  |  |  |  |
| 3 | Alert configuration                                                                     |                                                                    |  |  |  |  |  |  |
| C | Alast Stratage Q                                                                        | Note: The quest level tripped by intelligent menitories is seen    |  |  |  |  |  |  |
|   | Alert Strategy 🥪                                                                        | Note: The event level triggered by intelligent monitoring is error |  |  |  |  |  |  |
|   | Please select *                                                                         |                                                                    |  |  |  |  |  |  |
|   |                                                                                         |                                                                    |  |  |  |  |  |  |
| 4 | (4) Authorization                                                                       |                                                                    |  |  |  |  |  |  |
|   | Action Authorization                                                                    |                                                                    |  |  |  |  |  |  |
|   | Custom operation permissions (if not analyled follow the "monitor" default permissions) |                                                                    |  |  |  |  |  |  |
|   |                                                                                         |                                                                    |  |  |  |  |  |  |
|   |                                                                                         |                                                                    |  |  |  |  |  |  |
|   | Save Cancel                                                                             |                                                                    |  |  |  |  |  |  |
|   |                                                                                         |                                                                    |  |  |  |  |  |  |

若账单异常,即可在"Events" - "Intelligent Monitoring" 查看对应的异常事件。若配置告警策略,可通过设置通知对象,把异常信息直接发送给到通知对

象。